## نصب و مديريت Kaspersky Small Office Security

leDCo. Support Team 6/4/2012

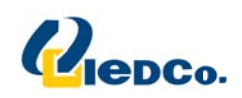

## نصب Kaspersky Small Office Security

جهت نصب Kaspersky Small Office Security در ابتدا فایل نصب این نسخه آنتی ویروس را از طریق آدرس زیر دانلود کنید:

http://www.irkaspersky.com/trial/kaspersky-small-office-security

در این سایت شما باید آدرس ایمیل خود را وارد کرده و در صورت تمایل گزینه « بله، من به روز رسانی محصولات، خبرنامه ها و پیشنهاد های ویژه را می خواهم دریافت کنم.» را فعال نمایید و بر روی دکمه دریافت کلیک کنید.

## 30 روز نسخه آزمایشی رایگان با تمام امکانات

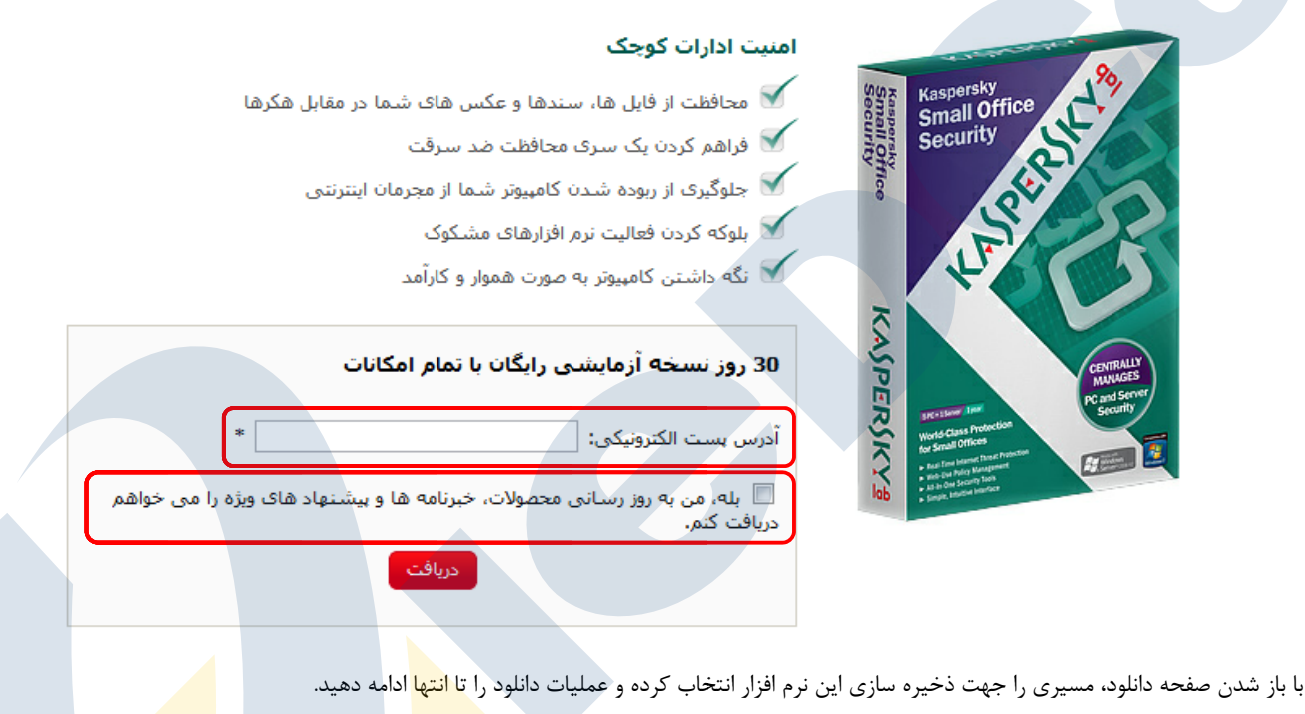

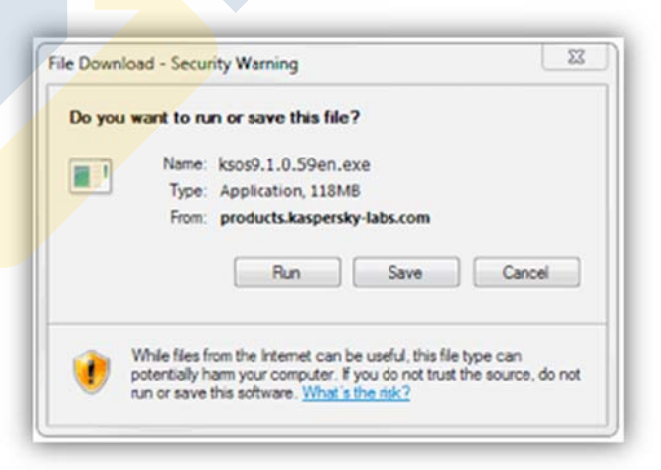

پس از ذخیره فایل مورد نظر روی آن دو بار کلیک کرده تا فرایند نصب آغاز شود.

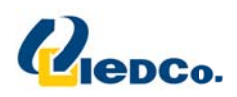

با اجرای فایل دانلود شده ویزاردی برای شما باز خواهد شد که طبق تصاویر این ویزارد را ادامه دهید. در صورتی که میخواهید تغییراتی در مرحله نصب بر روی تنظیمات پیش فرض آنتی ویروس انجام دهید، گزینه Custom Installation را فعال کرده و بر روی دکمه Next کلیک کنید.

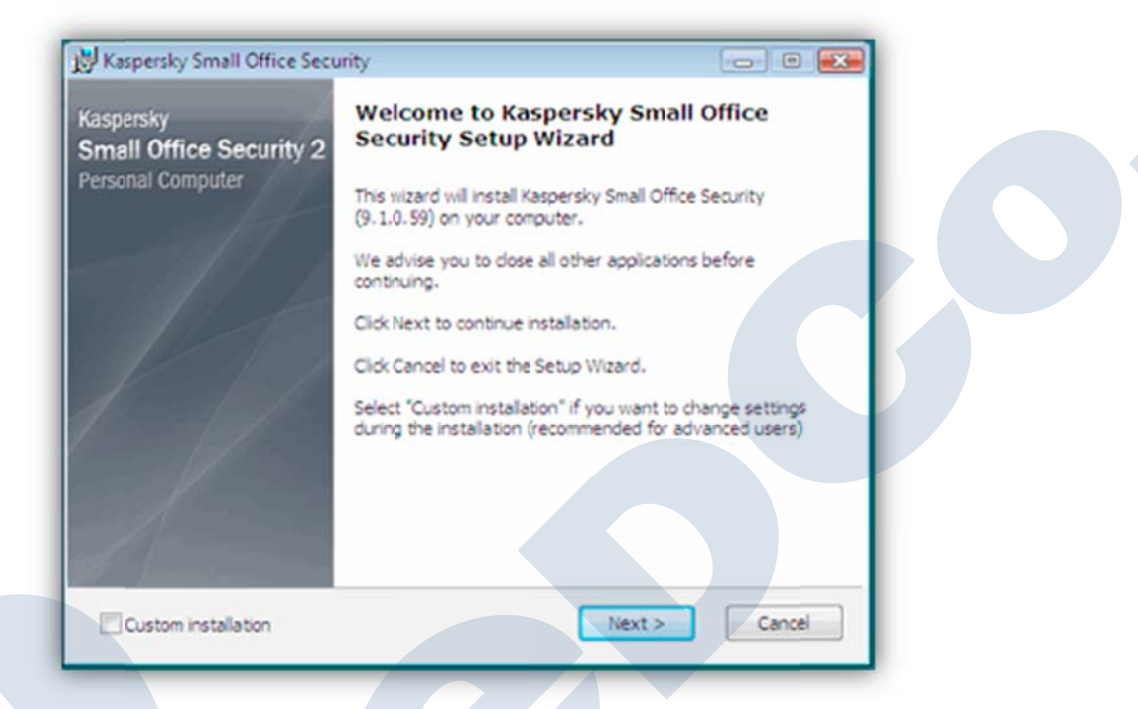

در این مرحله با زدن دکمه License Agreement ،I Agree کسپرسکی را تایید کرده و وارد ادامه مراحل نصب شوید.

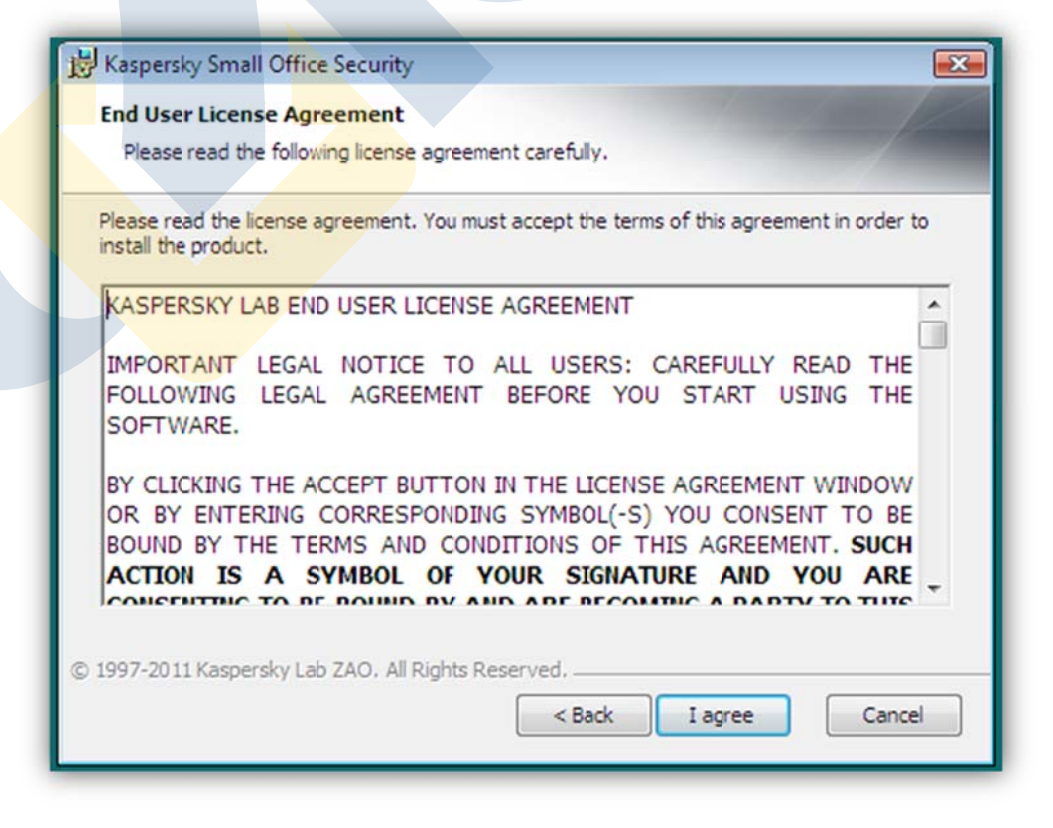

٣

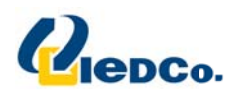

در این مرحله با فعال کردن گزینه I accept the term of participation in Kaspersky Security Network بر روی دکمه Install کلیک کنید. Kaspersky Security Network یک سرویس آنلاین است که می تواند سریع تر کاربر را در برابر خطرات جدید محافظت کند.

| Kas                          | spersky Security Network                                                                                                    |  |
|------------------------------|----------------------------------------------------------------------------------------------------|--|
| P                            | lease read the following terms of participation in Kaspersky Security Network.                                                                                                    |  |
| <b>Ka</b><br>tha<br>ma<br>on | spersky Security Network (KSN) is an online service infrastructure<br>at helps to protect the users, speeds up the product's response to new<br>alware, and minimizes false positives. Quality of these services depends<br>quantity of participants of KSN. |  |
| If y<br>the                  | you agree to participate in KSN, your computer will automatically send<br>e following information to Kaspersky Lab:                                                                                                    |  |
| ŀ                            | Status of anti-virus protection of your computer and description of all potentially malicious files and their actions                                                                                                    |  |
| •                            | Information about installed hardware and software, including the operating system                                                                                                    |  |
| 997                          | I accept the terms of participation in Kaspersky Security Network                                                                                                    |  |
|                              |                                                                                                    |  |

با زدن دکمه Install نصب نرم افزار بر روی سیستم شما آغاز خواهد شد. بلافاصله بعد از اتمام نصب صفحه ای برای شما باز خواهد شد که در این مرحله می-توانید آنتی ویروس نصب شده را فعال سازی کنید. در این صفحه شما ۳ گزینه برای فعال سازی دارید:

- Activate commercial license در این حالت شما از یک Activation Code جهت فعال سازی آنتی ویروس خود استفاده می کنید. کد فعال سازی یا Activation Code، کدی ۲۰ کاراکتری است شامل حروف و اعداد که در زمان خرید برای شما ایمیل می شود. لطفاً آن را از درون ایمیل خود کپی کرده و در این محل Paste کنید.
- Activate trial license: در این حالت آنتی ویروس به صورت اتوماتیک به سایت کسپرسکی متصل شده و یک لایسنس ۳۰ روزه بر روی آنتی
  ویروس فعال خواهد کرد.
  - Activate later اگر این گزینه انتخاب شود، فعال سازی آنتی ویروس به زمان دیگری موکول خواهد شد.

نکته: برای فعال سازی آنتی ویروس سیستم شما باید به اینترنت متصل باشد و بتوانید سایت <u>www.kaspersky.com</u> را باز کنید

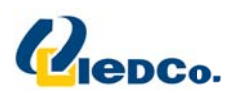

| Activate the application    |                                          | the state of the      |  |
|-----------------------------|------------------------------------------|-----------------------|--|
| Activate the application to | continue.                                |                       |  |
| Activate commercia          | llicense                                 |                       |  |
| Enter the activation        | code: X0000X-X0000X-X0000X               |                       |  |
| If you do not have a        | an activation code you can purchase a l  | icense <u>online</u>  |  |
|                             |                                          |                       |  |
| Activate trial license      | 2                                        |                       |  |
| Evaluate a fully fund       | ctional version of the application befor | e purchasing it.      |  |
|                             |                                          |                       |  |
| Activate later              |                                          |                       |  |
| Full functionality of       | the application will not be available u  | ntil it is activated. |  |
|                             |                                          |                       |  |
|                             |                                          |                       |  |
| ) 1997-2011 Kaspersky Lab Z | AO, All Rights Reserved.                 |                       |  |

در صورتی که کد فعال سازی را وارد کرده باشید و یا گزینه Trial version را انتخاب کرده باشید، مدت زمانی طول خواهد کشید تا صفحه بعد به شما نمایش داده شود. با نمایش این صفحه شما می توانید اطلاعات مربوط به لایسنس خود را مشاهده کنید. همانطور که در تصویر زیر مشخص است لایسنس Trial برای ۵ کاربر به مدت زمان ۲۷ روز بر روی این دستگاه فعال شده است.

| K | Kasp        | ersky Small | Office Security /             | Activation | Wizard         |           |             |          | 1 22 |
|---|-------------|-------------|-------------------------------|------------|----------------|-----------|-------------|----------|------|
|   | Ap<br>Activ | plication   | activation<br>Jure completed. |            |                |           |             |          |      |
|   | ~           | Activation  | completed succe               | ssfully.   |                |           |             |          |      |
|   |             | License typ | De:                           |            |                | Tria      | l for 5 cor | mputers  |      |
|   |             | Expiration  | date:                         | 2/2        | /2011 11:59:   | 59 PM (27 | days rem    | naining) |      |
|   |             |             |                               |            |                |           |             |          |      |
|   |             |             |                               |            |                |           |             |          |      |
|   |             |             |                               |            |                |           |             |          |      |
|   |             |             |                               |            |                |           |             |          |      |
| Н | elp         |             |                               |            | < <u>B</u> ack |           | inish       | Car      | Isel |

۵

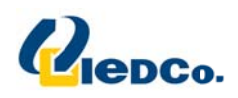

در صفحه بعد شما می توانید با استفاده از یک رمز عبور، جلوی دسترسی های غیر مجاز به آنتی ویروس را بگیرید. اگر تمایل به این کار دارید می توانید با فعال

کردن گزینه Enable protection by administrator password و ست کردن یک رمز عبور از دسترسی های غیر مجاز جلوگیری کنید.

ضمناً در قسمت پایین این صفحه می توانید مشخص کنید که این رمز عبور بر روی چه قسمت هایی از آنتی ویروس فعال گردد.

| Enable r    | rotection by administrator password                   | J                        |               |   |
|-------------|-------------------------------------------------------|--------------------------|---------------|---|
| Passv       | /ord:                                                 |                          |               |   |
| Confi       | rm pass <u>w</u> ord:                                 |                          |               |   |
| – Apply pa  | sword to:                                             |                          |               |   |
|             | Application settings configuration                    |                          |               |   |
|             | Back <u>u</u> p management                            |                          |               |   |
| V           | Web Policy Management                                 |                          |               |   |
| V           | <u>M</u> anagement Console (password must<br>network) | t be the same on all com | puters in the |   |
| V           | Exiting the application                               |                          |               |   |
| 1997-2011 K | aspersky Lab ZAO, All Rights Reserved                 |                          |               | - |
|             |                                                       | Rack Next a              |               |   |

9

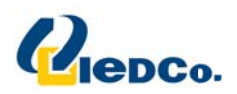

## چگونگی مدیریت از راه دور Kaspersky Small Office Security

- ۱. بر روی Management Center کلیک نمایید.
- ۲. سپس بر روی Management Console Configuration Wizard کلیک نمایید.

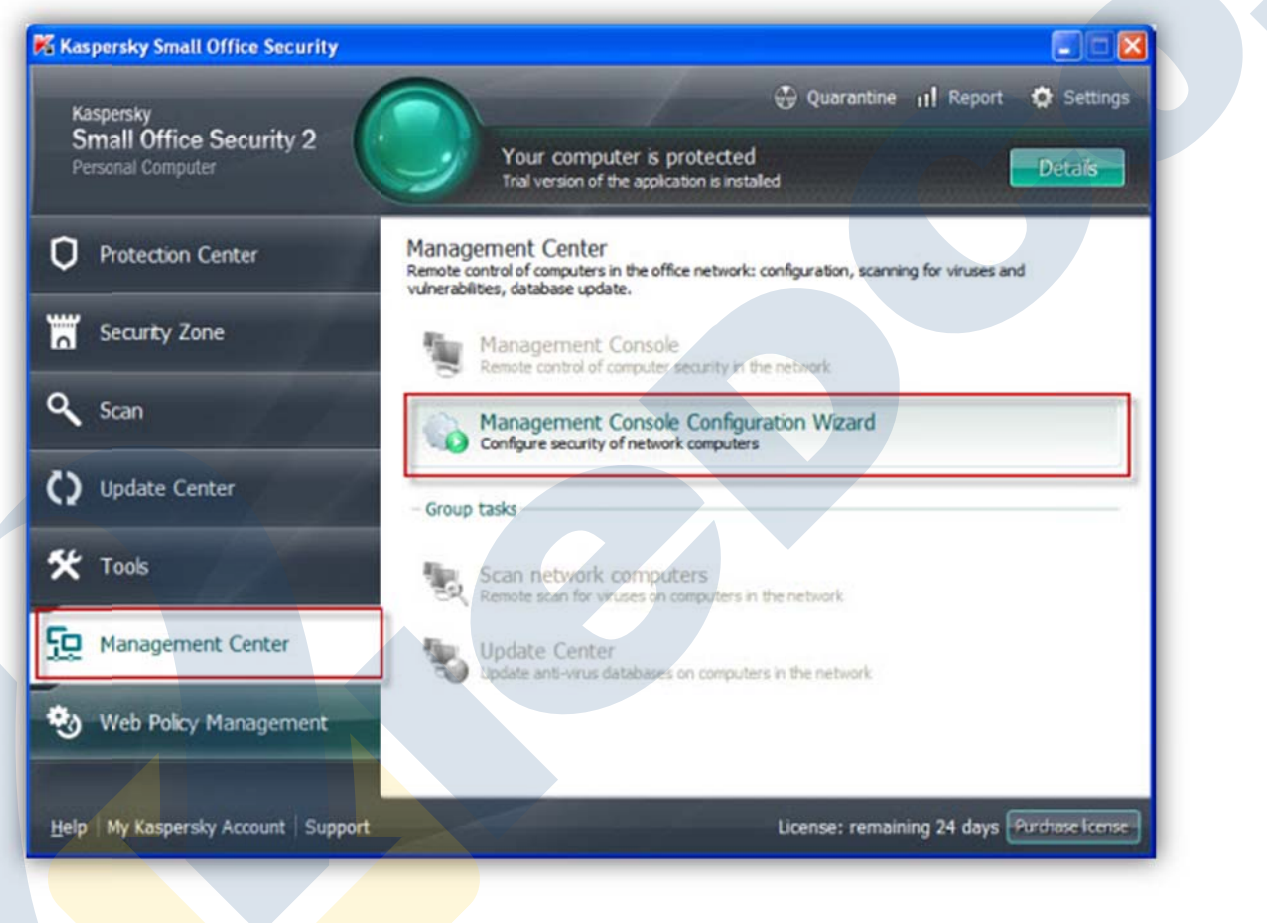

۳. پسورد Administrator را در قسمت Password protection وارد کنید.

— نکته : دقت نمایید پسورد وارد شده در همه سیستم ها به صورت <mark>یکسان وارد شود.</mark>

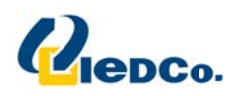

- ۴. تیک Remember and do not require during the session را بزنید.
  - ۵. سپس دکمه Next را بزنید.

| pecify password for remote control      tention! Each computer in your network should be protected by the same administrator password to allow remote control.      The administrator password should be the same on all computers in the office network.      Administrator password:    •••••••••      Confirm password:    ••••••••      Image: Confirm password:    ••••••••      Image: Confirm password:    ••••••••      Image: Confirm password:    ••••••••      Image: Confirm password:    •••••••••      Image: Confirm password:    •••••••••      Image: Confirm password:    •••••••••      Image: Confirm password:    ••••••••••      Image: Confirm password:    ••••••••••      Image: Confirm password:    •••••••••••      Image: Confirm password:    ••••••••••••      Image: Confirm password:    ••••••••••••••••••••••••••••••••••••                                                                                                    | and the second second second second second second second second second second second second second second second | Searchine co                                                     | Angenera ogenaric incores Journaliany                                                                                                    |                                 |
|----------------------------------------------------------------------------------------------------|----------------------------------------------------------------------------------------------------|------------------------------------------------------------------|----------------------------------------------------------------------------------------------------|---------------------------------|
| tention! Each computer in your network should be protected by the same administrator password to allow remote control.      The administrator password should be the same on all computers in the office network.      Administrator password:      Confirm password:      Remember and do not request during the session      For the correct operation of Management Console, there must be no computers with identical names in the local network.      Management Console Configuration Wizard will automatically use the administrator password to protect Management Console on this computer, This password can be used to protect other features of Kaspersky Small Office Security.                                                                                                    | pecify password for                                                                                              | remote cor                                                       | ntrol                                                                                                    |                                 |
| The administrator password should be the same on all computers in the office network.       Administrator password:    ••••••••      Confirm password:    ••••••••      Image: Image: | hantian) Each computer in s                                                                                      | unur nahuark d                                                   | have ded from weak a stand in the same a subject to the stand of the stand stand stand stand stand stand stand                                                                                                    | rentral                         |
| The administrator password should be the same on all computers in the office network.       Administrator password:    ••••••••      Confirm password:    ••••••••      Image: Confirm password:    ••••••••      Image: Confirm password:    ••••••••      Image: Confirm password:    ••••••••      Image: Confirm password:    ••••••••      Image: Confirm password:    ••••••••      Image: Confirm password:    ••••••••      Image: Confirm password:    ••••••••      Image: Confirm password:    ••••••••      Image: Confirm password:    ••••••••      Image: Confirm password:    •••••••••      Image: Confirm password:    •••••••••      Image: Confirm password:    ••••••••••      Image: Confirm password:    ••••••••••      Image: Confirm password:    ••••••••••      Image: Confirm password:    ••••••••••••      Image: Configuration of Management Console, there must be no computers with identical names in the local network.      Management Console:    Configuration Wizard will automatically use the administrator password to protect Management Console on this computer. This password can be used to protect other features of Kaspersky Small Office Security.                                                                                                    | ention Each computer in y                                                                                        | your network si                                                  | nouid be protected by the same administrator password to allow remote                                                                                                    | control.                        |
| Administrator password:<br>Confirm password:<br>Remember and do not request during the session<br>Remember and do not request during the session<br>For the correct operation of Management Console, there must be no computers with identical names in the local network.<br>Management Console Configuration Wizard will automatically use the administrator password to protect Management<br>Console on this computer. This password can be used to protect other features of Kaspersky Small Office Security.                                                                                                    | The administrator passw                                                                                          | ord should be t                                                  | the same on all computers in the office network.                                                                                                    |                                 |
| Administrator password:<br>Confirm password:<br>Remember and do not request during the session<br>Remember and do not request during the session<br>For the correct operation of Management Console, there must be no computers with identical names in the local network.<br>Management Console Configuration Wizard will automatically use the administrator password to protect Management<br>Console on this computer. This password can be used to protect other features of Kaspersky Small Office Security.                                                                                                    |                                                                                                    |                                                                  |                                                                                                    |                                 |
| Confirm password:    •••••••••      Remember. and do not request during the session      Remember. and do not request during the session      For the correct operation of Management Console, there must be no computers with identical names in the local network.      Management Console Configuration Wizard will automatically use the administrator password to protect Management Console on this computer. This password can be used to protect other features of Kaspersky Small Office Security.                                                                                                    | Administrator                                                                                                    | password:                                                        |                                                                                                    |                                 |
| For the correct operation of Management Console, there must be no computers with identical names in the local network.<br>Management Console Configuration Wizard will automatically use the administrator password to protect Management<br>Console on this computer. This password can be used to protect other features of Kaspersky Small Office Security.                                                                                                    | Confirm                                                                                                    | password:                                                        |                                                                                                    |                                 |
| For the correct operation of Management Console, there must be no computers with identical names in the local network.<br>Management Console Configuration Wizard will automatically use the administrator password to protect Management<br>Console on this computer. This password can be used to protect other features of Kaspersky Small Office Security.                                                                                                    |                                                                                                    |                                                                  |                                                                                                    |                                 |
| Administrator password settings                                                                                                    |                                                                                                    |                                                                  | Kemember and do not request during the session                                                                                                    |                                 |
|                                                                                                    | For the correct operation<br>Management Console Co<br>Console on this compute<br>Administrator password          | n of Manageme<br>onfiguration Wi<br>er, This passwor<br>settings | ent Console, there must be no computers with identical names in the loca<br>zard will automatically use the administrator password to protect Manag<br>rd can be used to protect other features of Kaspersky Small Office Secu | al network.<br>Jement<br>Jrity. |

- ۶. در قسمت Select Network for remote Control (۱) کارت شبکه ای که از طریق آن به شبکه داخلی خود در ارتباط هستید را انتخاب نمایید.
- Trusted network یا Local network باید به حالت حتی می توانید Local network باشد برای تنظیم این حالت حتی می توانید ۲۰ . را اتنخاب نمایید (۲).
- ۸. در قسمت Search for computers in the network با زدن دکمه Start لیست کلیه کلاینت هایی که Small Office Security نصب شده رویت می گردد که وضعیت آن را Controlled نشان میدهد در صورتی که هنوز Small Office Security نصب نشده باشد پیغام رویت میشود.
  - ۹. سپس Next را بزنید. (۶)

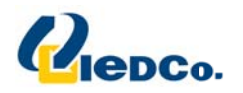

|                                                                                        | and the second particular and the second particular second particular second particu |   |
|----------------------------------------------------------------------------------------|----------------------------------------------------------------------------------------------------|---|
| earch for computers in the office                                                      | network                                                                                                    |   |
|                                                                                        | 1                                                                                                    |   |
| ectnetwork for remote control:                                                         |                                                                                                    |   |
| cal Area Connection (AMD PCNET Family PC                                               | I Ethernet Adapter - Packet Scheduler Miniport)                                                                                                    | ~ |
| Firewall settings should be set as "Trusted                                            | i network" or "Local network" Configure Firewall for this computer                                                                                                    | 2 |
|                                                                                        | · · · · · · · · · · · · · · · · · · ·                                                                                                    | 2 |
| earch for computers in the networ                                                      | k Start 3                                                                                                    |   |
| •                                                                                      |                                                                                                    |   |
| Add computer manually 🔀 Delete from                                                    | m the list 💥 Clear list 4                                                                                                    |   |
| Computer name                                                                          | Status                                                                                                    |   |
| DMINISTRATOR                                                                           | Controlled                                                                                                    |   |
|                                                                                        | Kaspersky Small Office Security not installed                                                                                                    |   |
| 46_MONITORING                                                                          | Resperacy Sinds of the Security for Flatbled                                                                                                    |   |
| 46_MONITORING<br>-WIN2003-V5                                                           | Kaspersky Small Office Security not installed                                                                                                    |   |
| 46_MONITORING<br>-WIN2003-V5<br>121                                                    | Kaspersky Small Office Security not installed<br>Kaspersky Small Office Security not installed                                                                                                    |   |
| 46_MONITORING<br>-WIN2003-V5<br>121<br>20-TSR2                                         | Kaspersky Small Office Security not installed<br>Kaspersky Small Office Security not installed<br>Kaspersky Small Office Security not installed                                                                                                    |   |
| 46_MONITORING<br>-WIN2003-V5<br>121<br>20-TSR2<br>20-TSR3                              | Kaspersky Small Office Security not installed<br>Kaspersky Small Office Security not installed<br>Kaspersky Small Office Security not installed<br>Kaspersky Small Office Security not installed                                                                                                    |   |
| 46_MONITORING<br>-WIN2003-V5<br>121<br>20-TSR2<br>20-TSR3<br>20-TSR4                   | Kaspersky Small Office Security not installed<br>Kaspersky Small Office Security not installed<br>Kaspersky Small Office Security not installed<br>Kaspersky Small Office Security not installed<br>Kaspersky Small Office Security not installed                                                                                                    |   |
| 46_MONITORING<br>-WIN2003-V5<br>121<br>20-TSR2<br>20-TSR3<br>20-TSR4<br>DMIN-6E12FA19E | Kaspersky Small Office Security not installed<br>Kaspersky Small Office Security not installed<br>Kaspersky Small Office Security not installed<br>Kaspersky Small Office Security not installed<br>Kaspersky Small Office Security not installed<br>Kaspersky Small Office Security not installed                                                                                                    |   |

- ۱۰. با انتخاب (Select one computer as update source for other computers (recommended) یک کامپیوتر را به عنوان منبع به روز رسانی برای کامپیوترهای دیگر (توصیه شده) انتخاب کنید. در این سناریو تنها یک کامپیوتر باید به اینترنت متصل و با دریافت فایل های بروز رسانی به صورت Local برای دیگر سیستم ها ارسال کند. برای انتخاب سیستم اصلی از قسمت Select update source کامپیوتر مد نظر را انتخاب نمایید.
  - ۱۱. سپس دکمه Next را بزنید .

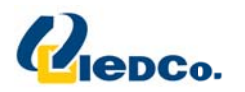

|                | Search for computers Update method Summary                                                                                                    |
|----------------|----------------------------------------------------------------------------------------------------|
| elect method o | updating the databases                                                                                                    |
| Sele           | ct one computer as update source for other computers (recommended)<br>of the computers will be used to distribute updates between other controlled computers in the network.<br>computer with installed Kaspersky Small Office Security can be an update source.<br>ted update source: |
| C Allo<br>Upda | w each computer in my network to update its own databases from the Internet<br>tes will be downloaded to each computer independently if Internet access is available.                                                                                                    |
|                |                                                                                                    |
|                |                                                                                                    |
|                |                                                                                                    |
|                |                                                                                                    |
| P              | < Back Next > Cancel                                                                                                    |

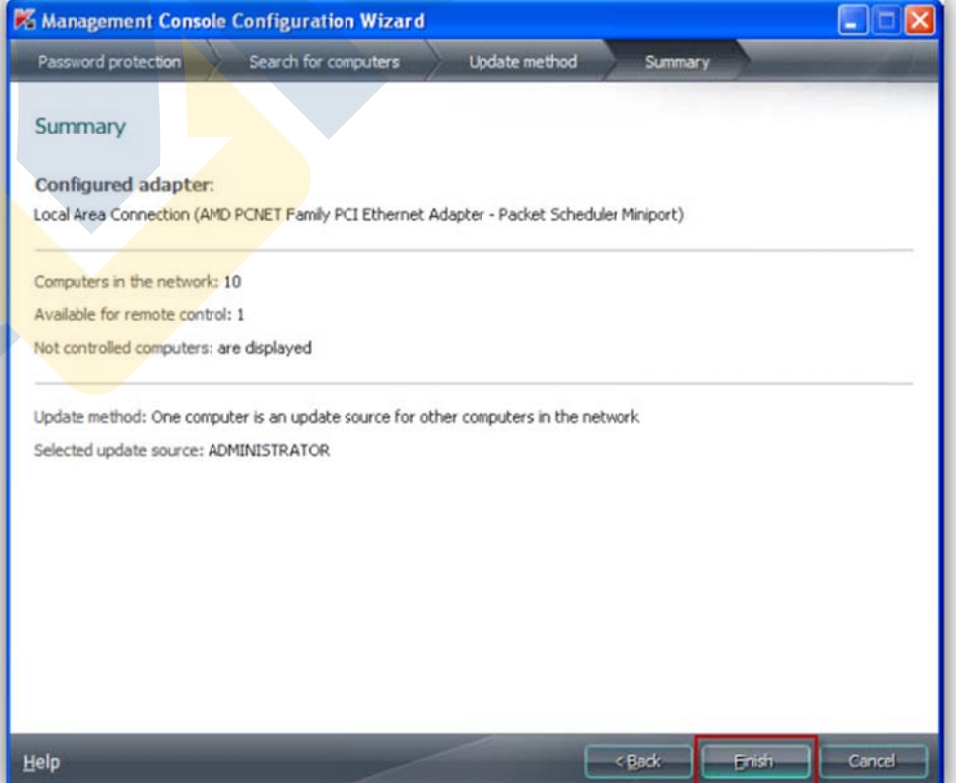

۱.

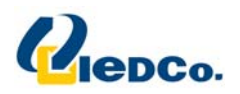

۱۳. با زدن دکمه Component ، Finish های Management Center فعال می شوند .

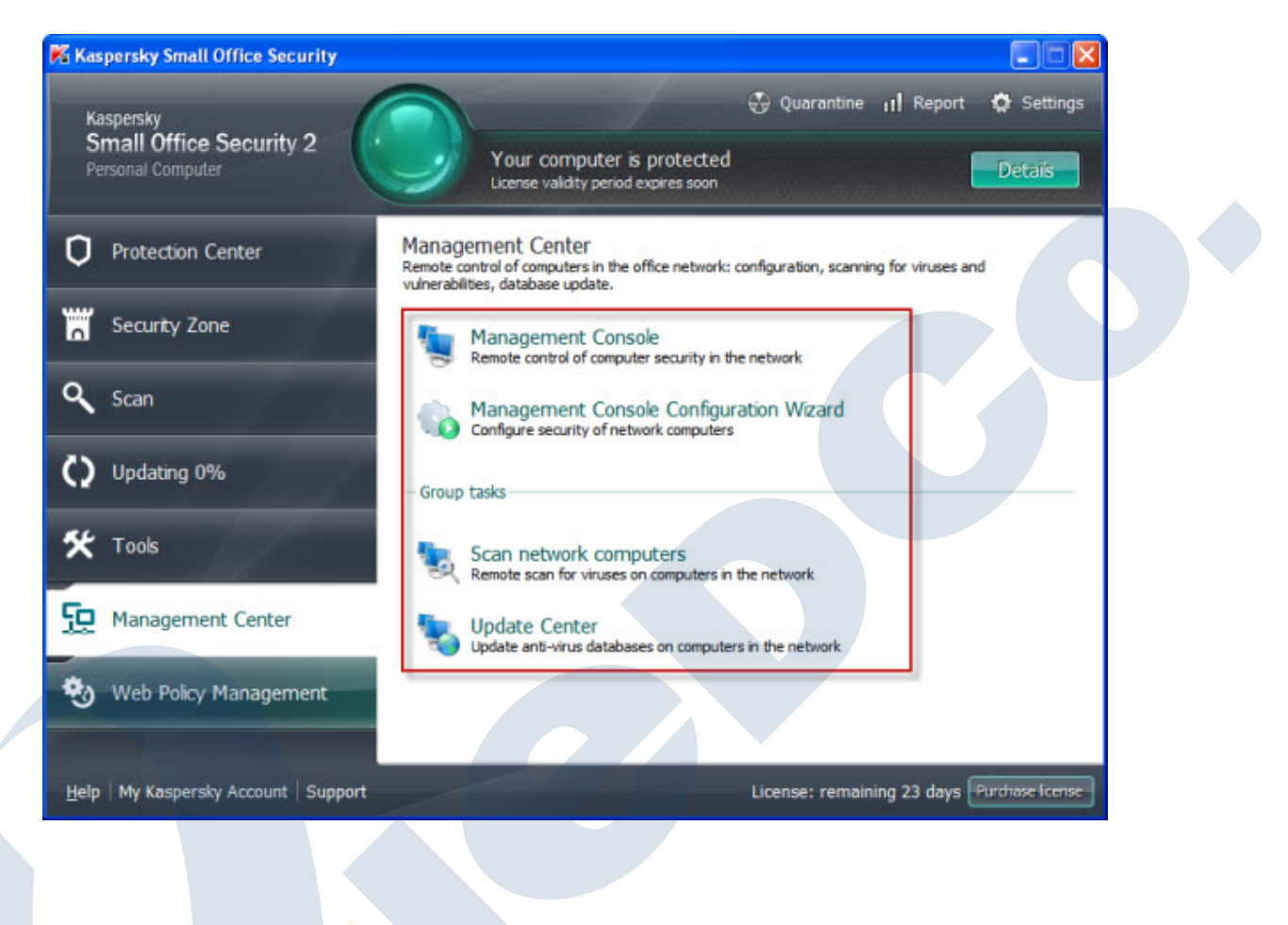